# Roger Access Control System

# Instrukcja instalacji czytników MCT68ME

Oprogramowanie firmowe: 2.1.0.306 i wyższe

Wersja dokumentu: Rev. B

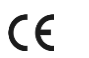

minimum informacji Ninieiszv dokument zawiera wymaganych do skonfigurowania, podłączenia i zamontowania urządzenia. Pełny opis funkcjonalności oraz parametrów konfiguracyjnych danego czytnika iest dostępny w jego instrukcji obsługi dostępnej na stronie www.roger.pl

#### WSTEP

Czytnik przeznaczony jest do pracy z kontrolerem dostępu serii MC16 (system RACS 5). Fabrycznie nowy czytnik posiada adres ID=100 a jego pozostałe nastawy są skonfigurowane do wartości domyślnych. Czytnik serii MCT68ME jest dostępny w wersji do zastosowań wewnętrznych oraz zewnętrznych. W tym drugim przypadku czytnik jest wyposażony dodatkowo w ochronną obudowę metalowa.

#### **KONFIGUROWANIE URZĄDZENIA**

Czytnik oferuje wiele opcji programowych, które mogą dopasowywać jego działanie do indywidualnych warunków instalacji. W szczególności, programowaniu podlega jego adres. Konfigurowanie czytnika może być wykonane za pomocą programu zarządzającego VISO v2 lub programu narzędziowego RogerVDM.

#### KONFIGURACJA Z PROGRAMU VISO V2

W systemie RACS 5 v2 czytnik może zostać zainstalowany w miejscu docelowym bez konieczności jego wcześniejszej konfiguracji. Zgodnie z notą aplikacyjną AN006 zarówno ustawienie jego adresu, jak i skonfigurowanie innych jego opcji może być wykonane za pomocą programu zarządzającego systemem kontroli dostępu VISO v2 bez dostępu do styków serwisowych (rys. 2) czytnika.

### KONFIGURACJA Z PROGRAMU ROGERVDM

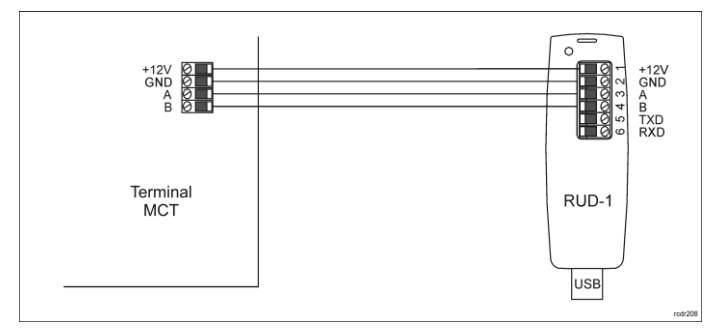

Rys. 1 Podłączenie urządzenia do interfejsu RUD-1

Procedura programowania z poziomu programu RogerVDM:

- Podłącz urządzenie do interfejsu RUD-1 zgodnie z rys. 1, a interfejs RUD-1 1. do portu USB komputera.
- Uruchom program RogerVDM i wskaż urządzenie MCT, wersję firmware, 2. kanał komunikacyjny RS485 oraz port szeregowy pod którym zainstalował się interfejs komunikacyjny RUD-1.
- Kliknij Połącz, program nawiąże połączenie z urządzeniem i automatycznie 3. przejdzie do zakładki Konfiguracja
- 4 Ustaw odpowiedni adres RS485 w zakresie 100-115 oraz stosownie do indywidualnych wymagań pozostałe nastawy konfiguracyjne. Kliknij przycisk *Wyślij do urządzenia* a program prześle nowe ustawienia do
- 5. urzadzenia.
- Opcjonalnie, zapisz ustawienia konfiguracyjne do pliku na dysku (polecenie Zapisz do pliku...).
- 7. Po ukończeniu konfiguracji w programie RogerVDM w menu górnym wybierz Urządzenie -> Rozłącz.
- 8. Odłącz urządzenie od interfejsu RUD-1.

Uwaga: Podczas współpracy czytnika z programem RogerVDM nie używaj klawiatury ani nie zbliżaj karty do czytnika.

#### **RESET PAMIĘCI**

Reset pamięci umożliwia ustawienie nowego adresu urządzenia na magistrali RS485 i jednocześnie kasuje wszystkie pozostałe nastawy konfiguracyjne przywracając ustawienia fabryczne.

#### Procedura resetu pamięci:

- Usuń wszystkie połączenia z linii A i B. 1.
- Załóż zworkę na styki MEM (rys. 2)
- 3. Wykonaj restart urządzenia (wyłącz/włącz zasilanie lub zewrzyj na chwilę styki RST)

- Gdy na wyświetlaczu pojawi się napis 'CONFIG RESET', zdejmij zworkę ze 4. styków MÉM.
- Gdy w drugiej linii wyświetlacza pojawi się napis 'ID:' wprowadź z klawiatury 5 trzy cyfry określające adres RS485 w przedziale 100-115.
- 6. Po wprowadzeniu trzeciej cyfry urządzenie wykona automatycznie restart i uruchomi się z nowo zaprogramowanym adresem.

#### **AKTUALIZACJA OPROGRAMOWANIA**

Oprogramowanie firmowe (firmware) urządzenia może być zmieniane na nowsze lub starsze. Wgranie oprogramowania odbywa się za pośrednictwem interfejsu RUD-1 i programu RogerISP. Na stronie producenta urządzenia <u>www.roger.pl</u>. publikowane są pliki oprogramowania.

#### Procedura zmiany oprogramowania:

- Podłącz urządzenie do interfejsu RUD-1 zgodnie z rys. 1, a interfejs RUD-1 1. do portu USB komputera
- 2 Załóż zworkę na styki FDM (rys. 2).
- Wykonaj restart urządzenia (wyłącz/włącz zasilanie lub zewrzyj na chwilę 3. styki RST).
- Uruchom program RogerISP л
- Wybierz port szeregowy pod którym zainstalował się interfejs komunikacyjny 5. RUD-1 i zaznacz Programowanie przez RS485.
- Wskaż ścieżkę dostępu do pliku firmware (\*.hex). 6.
- Kliknij *Programuj* i postępuj zgodnie z komunikatami na ekranie. Zdejmij zworkę ze styków FDM i wykonaj restart urządzenia. 8.

## DODATKI

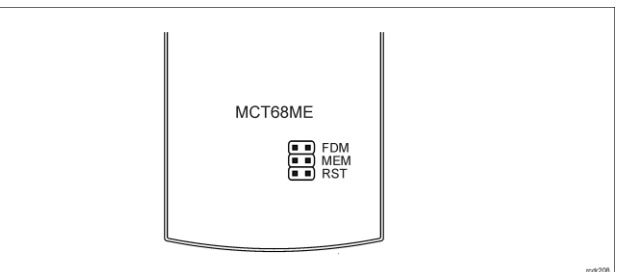

Rys. 2 Lokalizacja styków serwisowych

| Tabela 1. Opis zacisków czytnika |                                         |  |
|----------------------------------|-----------------------------------------|--|
| Nazwa zacisku                    | Opis                                    |  |
| 12V                              | Plus zasilania                          |  |
| GND                              | Minus zasilania                         |  |
| IN1                              | Linia wejściowa IN1                     |  |
| IN2                              | Linia wejściowa IN2                     |  |
| IN3                              | Linia wejściowa IN3                     |  |
| RS485 A                          | Interfejs RS485, linia A                |  |
| RS485 B                          | Interfejs RS485, linia B                |  |
| CLK                              | Nie używany                             |  |
| DTA                              | Linia wejściowa/wyjściowa               |  |
| TMP                              | Łącznik antysabotażowy                  |  |
| TMP                              | Łącznik antysabotażowy                  |  |
| IO1                              | Linia wyjściowa IO1                     |  |
| 102                              | Linia wyjściowa IO2                     |  |
| REL1-NC                          | Styk normalnie zwarty przekaźnika REL1  |  |
| REL1-COM                         | Styk wspólny przekaźnika REL1           |  |
| REL1-NO                          | Styk normalnie otwarty przekaźnika REL1 |  |

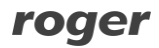

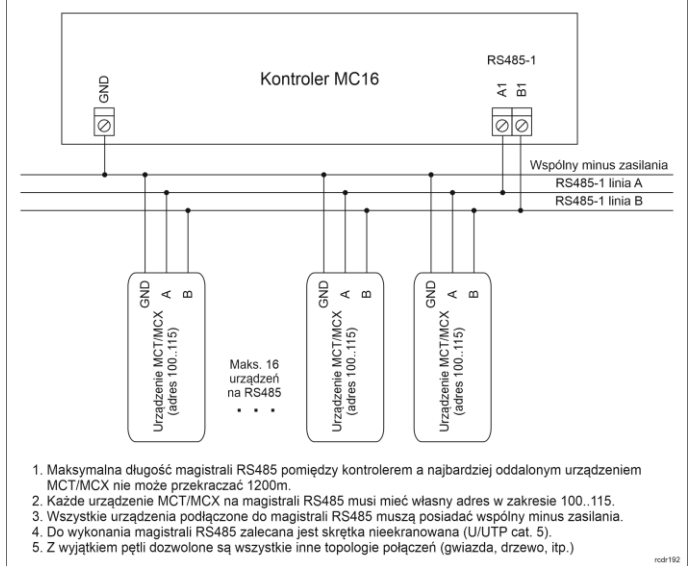

Rys. 3 Sposób podłączenia czytników i ekspanderów do kontrolera serii MC16

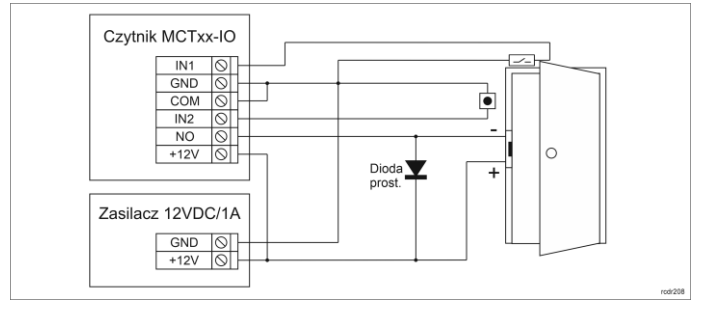

Rys. 4 Podłączenie zamka, czujnika otwarcia drzwi i przycisku wyjścia do terminala typu MCTxx-IO

| Tabela 2. Dane techniczne             |                                                                                                    |  |
|---------------------------------------|----------------------------------------------------------------------------------------------------|--|
| Napięcie zasilania                    | Nominalne 12VDC, dopuszczalne 10-15VDC                                                                                                    |  |
| Pobór prądu (średni)                  | ~100 mA                                                                                                    |  |
| Wejścia                               | Trzy (IN1IN3) dwustanowe linie wejściowe<br>NO/NC wewnętrznie spolaryzowane do plusa<br>zasilania za pośrednictwem rezystora 15kΩ, próg<br>przełączania ok. 3.5V                                                                                              |  |
| Wyjścia przekaźnikowe                 | Wyjście przekaźnikowe REL1 z jednym<br>izolowanym stykiem NO/NC, maks. obciążenie<br>30V/1,5A DC/AC                                                                                                    |  |
| Wyjścia tranzystorowe                 | Dwa wyjścia tranzystorowe (IO1, IO2) typu otwarty<br>kolektor, maks. obciążenie 15VDC/150mA                                                                                                    |  |
| Wyjście/wejście DTA                   | Linia konfigurowana jako linia wejściowa NO/NC<br>albo tranzystorowa linia wyjściowa typu otwarty<br>kolektor o obciążalności 15VDC/15mA                                                                                                    |  |
| Ochrona antysabotażowa<br>(TAMPER)    | Izolowane styki 24V/50mA, zwarte gdy obudowa<br>zamknieta                                                                                                    |  |
| Karty                                 | EM 125 kHz UNIQUE, zgodne z EM4100/4102<br>oraz 13.56MHz zgodne z ISO14443A i MIFARE                                                                                                    |  |
| Zasięg odczytu                        | Do 10 cm dla kart EM125kHz<br>Do 7 cm dla kart MIFARE                                                                                                    |  |
| Odległości                            | Do 1200 m długości magistrali RS485 pomiędzy<br>kontrolerem a czytnikiem                                                                                                    |  |
| Stopień ochrony                       | MCT68ME-IO-I: IP41<br>MCT68ME-IO-O: IP54                                                                                                    |  |
| Klasa środowiskowa<br>(wg EN 50133-1) | MCT68ME-IO-I:<br>Klasa I, warunki wewnętrzne, temp. +5°C do<br>+40°C, wilgotność względna: 1095% (bez<br>kondensacji)<br>MCT68ME-IO-O:<br>Klasa IV, warunki zewnętrzne ogólne, temp.<br>-25°C do +60°C, wilgotność względna od 10<br>do 95% (bez kondensacji) |  |
| Wymiary W x S x G                     | MCT68ME-IO-I: 170 x 110 x 42 mm<br>MCT68ME-IO-O: 220 x 156 x 100 mm                                                                                                    |  |
| Waga                                  | MCT68ME-IO-I: ~410g<br>MCT68ME-IO-O: ~1150g                                                                                                    |  |
| Certvfikatv                           | CE                                                                                                    |  |

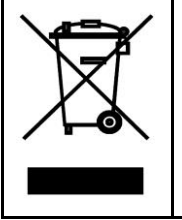

Symbol ten umieszczony na produkcie lub opakowaniu oznacza, że tego produktu nie należy wyrzucać razem z innymi odpadami gdyż może to spowodować negatywne skutki dla środowiska i zdrowia ludzi. Użytkownik jest odpowiedzialny za dostarczenie zużytego produktu wyrate ocene zużytego. sprzętu do wyznaczonego punktu gromadzenia zużytych urządzeń elektrycznych i elektronicznych. Szczegółowe informacje na temat elektrycznych i elektronicznych. szczegotowe informacje na cemar recyklingu można uzyskać u odpowiednich władz lokalnych, w przedsiębiorstwie zajmującym się usuwaniem odpadów lub w miejscu zakupu produktu. Gromadzenie osobno i recykling tego typu odpadów przyczynia się do ochrony zasobów naturalnych i jest bezpieczny dla zdrowia i środowiska naturalnego. Masa sprzętu szdoba iost w iostrukcii podana jest w instrukcji.

Kontakt: Roger Sp. z o. o. sp. k. 82-400 Sztum Gościszewo 59 Tel.: +48 55 272 0132 Faks: +48 55 272 0133 Pomoc tech.: +48 55 267 0126 Pomoc tech. (GSM): +48 664 294 087 E-mail: pomoc.techniczna@roger.pl Web: www.roger.pl